## **Inserir Cliente Tipo**

O objetivo desta funcionalidade é inserir o cliente tipo, no cadastro do sistema, podendo ser acessada no caminho: Gsan > Cadastro > Cliente > Inserir Cliente Tipo.

1/2

Informe os campos, obrigatoriamente, e clique no botão Inserir

Foram alteradas as funcionalidades Inserir Cliente Tipo e Manter Cliente Tipo, para incluir uma nova informação no Tipo de Cliente, que identifica se o mesmo pertence a Programa Especial (ex. "Viva Água",). Foram retiradas as validações existentes no Programa Especial, para quem tem no Tipo de Cliente em Programa Especial.

| ſ                                       | Gsan -> Cadastro -> Cliente -> Inserir Tipo Clie           | ente |  |
|-----------------------------------------|------------------------------------------------------------|------|--|
| Inserir Tipo de Cliente                 |                                                            |      |  |
| Para adicionar um tipo de cliente, info | ara adicionar um tipo de cliente, informe os dados abaixo: |      |  |
| Descrição:*                             |                                                            |      |  |
| *                                       | 💿 Pessoa Fisica 🔘 Pessoa Juridica                          |      |  |
| Esfera Poder:*                          | ▼                                                          |      |  |
| Pertence a Programa Especial:*          | 💿 Sim 💿 Não                                                |      |  |
|                                         | * Campos obrigatórios                                      |      |  |
| Desfazer Cancelar                       | Inser                                                      | ir   |  |
|                                         |                                                            |      |  |
|                                         |                                                            |      |  |
|                                         |                                                            |      |  |
|                                         |                                                            |      |  |
|                                         |                                                            |      |  |
|                                         |                                                            |      |  |
|                                         |                                                            |      |  |
|                                         |                                                            |      |  |

## **Preenchimento dos campos**

| Campo                              | Orientações para Preenchimento                                                                                                    |  |
|------------------------------------|----------------------------------------------------------------------------------------------------|--|
| Descrição(*)                       | Campo obrigatório - Informe a descrição do tipo de cliente.                                                                                                    |  |
| Pessoa Física ou<br>Jurídica(*)    | Campo obrigatório - Selecione uma das opções: "Pessoa Física" ou<br>"Pessoa Jurídica".<br>Dependendo da opção escolhida, o sistema disponibiliza as opções<br>correlacionadas referente à "Esfera de Poder. |  |
| Esfera de Poder(*)                 | er(*) Campo obrigatório - Selecione uma das opções disponibilizadas pelo sistema.                                                                                                    |  |
| Pertence a Programa<br>Especial(*) | Campo obrigatório - Informe a opção "Sim" para indicar que o cliente está em programa especial, caso contrário, marque a opção "Não".                                                                       |  |

## Tela de Sucesso

| - |                                                    | Gsan -> Cadastro -> Cliente -> inserir Cliente Tipo        |
|---|----------------------------------------------------|------------------------------------------------------------|
| ſ |                                                    |                                                            |
|   | Sucesso                                            |                                                            |
|   | Tipo de Cliente de código 30 inserida com sucesso. |                                                            |
|   | Menu Principal                                     | Inserir outro Tipo de Cliente<br>Atualizar Tipo de Cliente |

## Funcionalidade dos Botões

| Botão    | Descrição da Funcionalidade                                                       |
|----------|-----------------------------------------------------------------------------------|
| Desfazer | Ao clicar neste botão, o sistema desfaz o último procedimento realizado.          |
| Cancelar | Ao clicar neste botão, o sistema cancela a operação e retorna à tela principal.   |
| Inserir  | Ao clicar neste botão, o sistema comanda a inserção dos dados nas bases de dados. |

Clique aqui para retornar ao Menu Principal do GSAN

From: https://www.gsan.com.br/ - Base de Conhecimento de Gestão Comercial de Saneamento

Permanent link: https://www.gsan.com.br/doku.php?id=ajuda:inserir\_cliente\_tipo&rev=1434999449

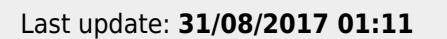